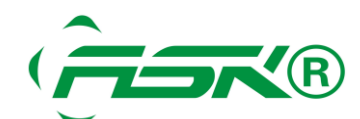

## ASK 触摸屏使用 USB 下载程序方法

对于许多触摸屏用户来说,在将程序从电脑下载到触摸屏时,会碰到因为笔记本电脑没有 232 接口而头疼。ASK 触摸屏 8 寸以上的都有自带 USB 接口,可用于上、下载程序或者接打印机,从而为用户提供了方便。下面具体介绍一下 ASK 触摸屏使用 USB 下载程序的方法:

- 一. 产生触控屏程序并上传程序到 USB:
- 1. 将 USB 插接到电脑主机上。
- 2. 打开做好的触摸屏程序。
- 3. 产生触摸屏程序,保存到 USB。具体如下:

①点击"触控屏",选择"产生触控屏运行文件(PRP)",如下图所示:

| 触控  | 屏(N) 工具(T) 窗口(W) 幕 |
|-----|--------------------|
|     | 当前触控屏              |
|     | 连接    ▶            |
|     | 标签                 |
|     | 一般设置               |
|     | 命令与状态              |
|     | 时钟                 |
|     | 密码                 |
|     | 数位警报区 ▶            |
|     | 类比警报区 ▶            |
|     | 配方区 ト              |
|     | 数据收集器 🕨 🕨          |
|     | 操作记录               |
|     | 本地宏 ▶              |
| B   | 产生触控屏运行数据          |
|     | 产生触控屏运行文件(PRP)     |
| (CŶ | 传送数据至触控屏           |
|     | 接收来自触控屏之数据         |
|     | 导出触控屏              |

②. 在"另存为"画面,修改保存路径为可移动磁盘即 U 盘,输入文件名称,保存。如下图所示:

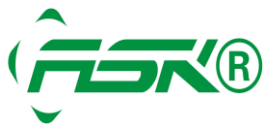

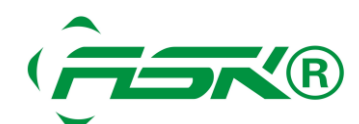

| 另存为                                                           |                                                                                                    | <u>?</u> ×         |
|---------------------------------------------------------------|----------------------------------------------------------------------------------------------------|--------------------|
| 保存在 (I):                                                      | 🗨 可移动磁盘 ()K. )                                                                                                    |                    |
| Cecent<br>Coord<br>桌面                                         | <ul> <li>□ ASK_1.1.50</li> <li>□ Autorun.inf</li> <li>□ EMERSON PLC</li> <li>□ 北京德基</li> <li>□ 简·繁-英FBs手册砂海报_V1.1(071205)</li> </ul> |                    |
| <ul><li>表的文档</li><li>表的文档</li><li>表的电脑</li><li>の上邻居</li></ul> | 自由定义文件名称                                                                                                    |                    |
|                                                               | 文件名 (M): 【保存<br>保存类型 (I): Panel Data Package (*.prp) ▼ 取                                                                             | :( <u>S</u> )<br>消 |

③. 结束程序,拔出 USB.

## 二.从 USB 下载程序到触摸屏:

1. 将触摸屏拨码1拨到 OFF 状态,插上 24V 电源,自动进入 Panel Setup 画面。如下图所示:

|                 | Panel Setup  |                        |  |
|-----------------|--------------|------------------------|--|
| General         | Copy to HMI  | Boot from File         |  |
| Touch Panel     | Copy to File | Update from File       |  |
| Real Time Clock |              |                        |  |
|                 |              | Clear<br>Historic Data |  |
|                 |              | Run                    |  |

2. 将 U 盘插入 USB 接口, 自动跳出下载界面。如下图所示:

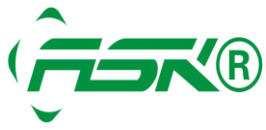

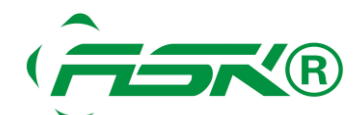

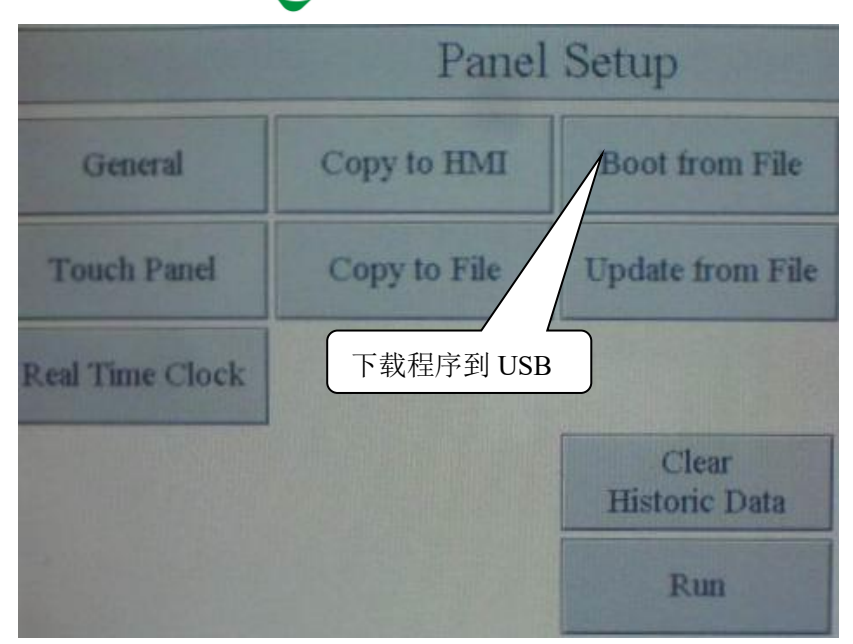

3.选择下载的程序名称到触控屏(Boot from File),直到程序下载完为止。

- 4. 拔出 USB, 断掉 DC24V 电源,将拨码"1"从 OFF 拨到 ON 状态. 重新插上电源开机即可.
- 5. 特别注意:在进行拨码状态切换前,一定要先切断电源.

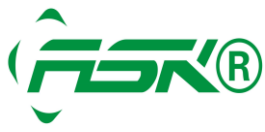